## 8.9 HRMS Step by Step Guide **Promotion/Demotion - Workforce Administration Module**

**Overview:** This guide provides instruction on how to promote or demote an employee to another position.

In version 8.9, Oracle/PeopleSoft has changed the name of Administer Workforce to Workforce Administration.

Note: The screen shots used in this guide may not be representative of your access.

| 1. Navigate to the Job                                | University <sub>of</sub><br>Colorado                                                                                                    |                                                                                                    |                                                                                                    | HR33PRACT PPL Home <u>Worklist</u> <u>Add to Favorites</u> <u>Sion out</u>                                                                                                    |
|-------------------------------------------------------|----------------------------------------------------------------------------------------------------|----------------------------------------------------------------------------------------------------|----------------------------------------------------------------------------------------------------|----------------------------------------------------------------------------------------------------|
| Data page                                             | Menu                                                                                                    | > Workforce Administration >                                                                                                    |                                                                                                    |                                                                                                    |
| Workforce<br>Administration                           | D My Favorites     Workforce Administration     Versonal Information     Job Personal Information                                                               | b Information<br>formation about a person tied to a specific job record<br><u>Data</u><br>job information including work location and compensation<br>ls.        | Indete Contract Pay NA     Add or update contract pay details including payment ty term, and period.                                                                                                    | rge, The Kernel And Angel State State Stat |
| <ul> <li>Job Information</li> <li>Job Data</li> </ul> | b Workforce Reports     b Compensation     D Time Collection     D Workforce Development     D Organizational Development     D Enterprise Learning     Control | ar Payee<br>other payee instance in the Job Record.                                                                                                    | Add Additional Assignment Create an additional assignment record for a person's organizational instance.                                                                                                    | Job Data Transfer Rehite only<br>Job Data Transfer/Rehite only                                                                                                    |
|                                                       | P Reporting Loois                                                                                                    | In contracts or other written agreements with their<br>are contracts or other written agreements with their<br>agrees and contractors<br>addate Contract Pay NA. | Eveloper and internation     Fourier and internation     Fourier and internation     Fourier and internation     Fourier and internation     Fourier and internation     Fourier and internation     Fourier and internation     Fourier and internation | or a Enter the assignments of company property.                                                                                                    |
| 2. Job Data search<br>page displays                   | Job Data<br>Enter any informat                                                                                                    | tion you have and click                                                                                                    | : Search Leave fields bla                                                                                                    | nk for a list of all values.                                                                                                    |
| Enter EmpIID or<br>name                               | ∫ Find an Existing                                                                                                    | y Value                                                                                                    |                                                                                                    |                                                                                                    |
| □ Click Search                                        | EmpliD:                                                                                                    | begins with 🔽 105                                                                                                    | 654                                                                                                    |                                                                                                    |
|                                                       | Empl Rcd Nbr:                                                                                                    | = 🗸                                                                                                    |                                                                                                    |                                                                                                    |
|                                                       | Name (LN,FN):                                                                                                    | begins with 👻                                                                                                    |                                                                                                    |                                                                                                    |
|                                                       | Last Name:                                                                                                    | begins with 🔽                                                                                                    |                                                                                                    |                                                                                                    |
|                                                       | Department:                                                                                                    | begins with 🔽                                                                                                    | Q                                                                                                    |                                                                                                    |
|                                                       | National ID:                                                                                                    | begins with 🔽                                                                                                    |                                                                                                    |                                                                                                    |
|                                                       | HR Status:                                                                                                    | = 🖌                                                                                                    |                                                                                                    | *                                                                                                    |
|                                                       | Employee Status:                                                                                                    | = 🖌                                                                                                    |                                                                                                    | *                                                                                                    |
|                                                       | 🗹 Include Histor                                                                                                    | У                                                                                                    |                                                                                                    |                                                                                                    |
|                                                       | Search                                                                                                    | Clear Basic Search                                                                                                    | n 🗐 <u>Save Search Criter</u>                                                                                                    | ia                                                                                                    |

### 3. Work Location page displays

□ Click 🛨 to insert a new row

ſ

- 4. The Effective Date defaults to the current date; change, if necessary
- □ Enter appropriate Action of Promotion or Demotion
- $\Box$  Click  $\bigcirc$  to select appropriate Reason
- □ Enter the Position Number to which the employee is being promoted or demoted to. Fields on the Job Information page are automatically populated
- Click Dob Notes to document reasons for the promotion or demotion

| Vork Location                                      | formation <u>P</u> ay                     | roll 🍸 <u>C</u> ompensati              | on Employment <u>I</u> r                 | nformation                            |                       |
|----------------------------------------------------|-------------------------------------------|----------------------------------------|------------------------------------------|---------------------------------------|-----------------------|
| 🚽 Save) 🛛 🔍 Return to Sear                         | oh) (∔≣Nextin List) (†                    | ≣Previous in List) (≉Refr              | esh) 🧟                                   | Update/Display) (2 Include His        | story)                |
| Schneider, Cary R.                                 | EMP                                       |                                        | ID:                                      | 105654 Empl                           | Rcd #: 0              |
| Work Location                                      |                                           |                                        |                                          | Eind View All                         | irst 🔳 1 of 17 🕨 Last |
| HR Status:<br>'Effective Date:<br>Action / Reason: | Active<br>07/01/2006 🛐<br>Pay Rate Change | Empl Status: Ac<br>Sequence:<br>BL     | ive<br>1 🗐 Job Notes<br>P 🔍 Begin DPD Lt | l Project                             | Current               |
| Position Number:<br>Regulatory Region:             | 00508127<br>USA                           | General Profess<br>United States       | ional III                                | Position Entry Date:<br>Position Data | 05/01/2005            |
| Company:<br>Business Unit:                         | CU<br>UCOLO                               | University of Col<br>University of Col | orado<br>orado                           |                                       |                       |
| Department:<br>Location:                           | 51000<br>1ARCE                            | Payroll & Benefit<br>Admin & Rsch C    | Services<br>tr-East Campus               | Department Entry Date:                | 05/01/2005            |
| Establishment ID:                                  | CU                                        | University of Col                      | orado                                    | Date Created:                         | 06/27/2006            |
| Save Return to Se                                  | arch 🔄 Notify                             | 🗲 Previous tab 📄 N                     | ext tab                                  | ///Updat                              | e/Display             |

Work Location | Job Information | Payroll | Compensation | Employment Information

| Schneider, Cary R. | EMP          |                  | ID:                | 105654              | Empl Rcd #: | 0            |
|--------------------|--------------|------------------|--------------------|---------------------|-------------|--------------|
| Vork Location      |              |                  |                    | Find View A         | 📕 First 🛃 1 | of 18 🕑 Last |
| HR Status:         | Active       | Empl Status:     | Active             |                     |             | + -          |
| Effective Date:    | 01/11/2007 関 | Sequence:        | 0 🗐 Job Notes      |                     |             |              |
| Action / Reason:   | Promotion    | *                | PRO 🤍 Promotion    |                     |             |              |
|                    |              |                  |                    |                     |             | Current      |
| Position Number:   | 00508088     | Q<br>General Pro | fessional IV       | Position Entry Date | : 01/       | 11/2007      |
| Regulatory Region: | USA          | United State     | s                  | Position Data       |             |              |
| Company:           | CU           | University of    | Colorado           |                     |             |              |
| Business Unit:     | UCOLO        | University of    | Colorado           |                     |             |              |
| Department:        | 51000        | Payroll & Be     | nefit Services     | Department Entry    | Date: 05    | /01/2005     |
| Location:          | 1ARCE        | Admin & Rs       | ch Ctr-East Campus |                     |             |              |
| Establishment ID:  | CU           | University of    | Colorado           |                     |             |              |
|                    |              |                  |                    | Data Cru            |             |              |

#### 5. Job Data Notepad 00000 page displays ≣ Job Data Notepad Instructions Add a New Note □ Click Selected Note(s) Selection Criteria \*ID: 105654 Schneider, Cary R. Search \*Empl Rcd#: 0 \*Eff Date: 2007-01-11 \*Sequence: 0 31 31 Select All Notes Earliest Note Date End **Clear Selections** Add a New Note Return To: Job Data Page There are no existing notes for the specified search criteria. Return To: Job Data Page 6. Job Data Notepad 0000 Job Data Notepad - New Note ≣ - New Note page displays Instructions Selected Note □ Enter note Created: 01/11/2007 10:48AM ID: 105654 Schneider, Cary R. Empl Rcd#: 0 Creator: Save Eff Date: 2007-01-11 Last Update: Sequence: 0 by: □ Click 'Return to: Job Data Page Subject: Promotion Ľ Note Text: Enter information regarding employee's promotion/demotion here... Save Undo Changes

Return To:

Note Selection Page

# 7. Work Location page displays

- Promotions or demotions usually result in a pay rate change

- 8. The Effective Date defaults to the current date
- The Effective Date should be the date the pay rate change takes effect. In this example, the promotion and pay rate change Effective Dates will be the same. Enter same effective date as the Promotion
- □ Tab to the Effective Sequence field and enter the appropriate sequence number. In this example, the pay rate change is being entered as the second action, sequence 1, on the same date
- Enter Action of Pay Rate Change
   Enter appropriate
- Reason PRO or DEM

Click the <u>Compensation</u> tab

| Nork Location )              | prmation ( <u>P</u> ayroll | ) <u>C</u> ompei  | nsation 🍸 Employment   | Information         |                      |              |
|------------------------------|----------------------------|-------------------|------------------------|---------------------|----------------------|--------------|
| 🚽 Save) 🛛 🔍 Return to Search | ) (∔≣Ne×t in List) (†≣Pre  | evious in List) 🔇 | Refresh                | 🖉 Update/Display) 🖉 | Include History)     |              |
| Schneider, Cary R.           | EMP                        |                   | ID:                    | 105654              | Empl Rcd #:          | 0            |
| Work Location                |                            |                   |                        | Find View.          | <u>All</u> First 🛃 1 | of 18 🕨 Last |
| HR Status:                   | Active En                  | pl Status:        | Active                 |                     |                      | + -          |
| 'Effective Date:             | 01/11/2007 🕅 Se            | quence:           | 🔲 📋 Job Notes          |                     |                      |              |
| Action / Reason:             | Promotion                  | *                 | PRO 🔍 Promotion        |                     |                      |              |
|                              |                            |                   |                        |                     |                      | Current      |
| Position Number:             | 00508088                   | General Pro       | ofessional IV          | Position Entry Dat  | te: 01/              | 11/2007      |
| Regulatory Region:           | USA                        | United State      | es                     | Position Data       |                      |              |
| Company:                     | CU                         | University of     | f Colorado             |                     |                      |              |
| Business Unit:               | UCOLO                      | University of     | f Colorado             |                     |                      |              |
| Department:                  | 51000                      | Payroll & Be      | enefit Services        | Department Entr     | yDate: 05            | /01/2005     |
| Location:                    | 1ARCE                      | Admin & Rs        | sch Ctr-East Campus    |                     |                      |              |
| Establishment ID:            | CU                         | University of     | f Colorado             |                     |                      |              |
|                              |                            |                   |                        | Date C              | reated: 0            | 1/11/2007    |
| Save Return to Sear          | ch 🔚 Notify 🖉 P            | revious tab       | 🔿 Next tab 🛛 🎝 Refresh | ·                   | 週Update/Display      | 2 Include    |

Work Location | Job Information | Payroll | Compensation | Employment Information

| Work Location 🛛 🔤 🛛 🖉 🖉                            | formation <u>P</u> ayr                    | oll <u>C</u> ompe         | nsation Employme                                     | nt Information      |                          |              |
|----------------------------------------------------|-------------------------------------------|---------------------------|------------------------------------------------------|---------------------|--------------------------|--------------|
| 🗐 Save) 🛛 🔍 Return to Searc                        | eh) (∔≣Nextin List) (↑≣                   | Previous in List          | Refresh                                              | 🖉 Update/Display) 🦼 | 웹 Include History)       |              |
| Schneider, Cary R.                                 | EMP                                       |                           | ID                                                   | : 105654            | Empl Rcd #:              | 0            |
| Work Location                                      |                                           |                           |                                                      | Find View           | <u>w All</u> First 🗹 1 - | of 19 🕨 Last |
| HR Status:<br>'Effective Date:<br>Action / Reason: | Active<br>01/11/2007 関<br>Pay Rate Change | Empl Status:<br>Sequence: | Active       1     Job Notes       PRO     Promotion | ;                   |                          | Eurrent      |
| Position Number:                                   | 00508088                                  | Q General Pro             | ofessional IV                                        | Position Entry D    | )ate: 01/1               | 1/2007       |
| Regulatory Region:                                 | USA                                       | United State              | es                                                   | Position Data       |                          |              |
| Company:                                           | CU                                        | University o              | f Colorado                                           |                     |                          |              |
| Business Unit:                                     | UCOLO                                     | University o              | f Colorado                                           |                     |                          |              |
| Department:                                        | 51000                                     | Payroll & Be              | enefit Services                                      | Department En       | itry Date: 05/           | 01/2005      |
| Location:                                          | 1ARCE                                     | Admin & Rs                | sch Ctr-East Campus                                  |                     |                          |              |
| Establishment ID:                                  | CU                                        | University o              | f Colorado                                           |                     |                          |              |
|                                                    |                                           |                           |                                                      | Date                | Created: 0               | 1/11/2007    |
| Save Return to Sea                                 | arch 🔚 Notify 🕜                           | 🖻 Previous tab            | 🛋 Next tab 🔹 🗘 Refre                                 | sh                  | 🖉 Update/Display         | 2 Include    |

Work Location | Job Information | Payroll | Compensation | Employment Information

## 9. Compensation page displays

- Enter a new salary for the employee in the Comp Rate field
- Click
- □ Review your work
- 🗆 Click 🔒 Save

 All actions/reasons entered for this promotion or demotion require approval

| ompensation                                        |                                  |                        |            |              | Find   Vie                 | w All Firs                 | t 💽 1 of 19 🕩 Last 1 |
|----------------------------------------------------|----------------------------------|------------------------|------------|--------------|----------------------------|----------------------------|----------------------|
| Effective Date: 01/11/2<br>Action / Reason: Pay Rt | 2007<br>Chg                      | Sequence:<br>Promotion | 1          | Job<br>Notes | Appr Status<br>Appr/Reject | Proposed                   | 01/11/2007<br>Curren |
| Compensation Rate:                                 |                                  | 6,330.800000           | <b>,</b>   | *Frequenc    | y: M 🔍                     | Monthly                    | Contract Pay         |
| Salary Administration Plan:                        | 960 Grade:                       | H45                    |            |              | Standard                   | Hours:                     | 40.00                |
| Job Code: H6G4XX Gene                              | eral Professional I <sup>v</sup> | / Percei               | nt of Time | : 100.0      | O FTE:                     | 1                          | .000000              |
| Comparative Information                            |                                  |                        |            |              |                            |                            |                      |
| Change Amount:                                     |                                  | 745.000000             | 🛒 Usi      | O Monthly    | Mont                       | <mark>hly Hrly Rate</mark> |                      |
| Change Percent:                                    |                                  | 13.337                 |            |              |                            |                            |                      |
| Pay Rates                                          |                                  |                        |            |              |                            |                            |                      |
| Annual                                             | 75,969.60000                     | 0 USD                  | Da         | nily         |                            | 292.19076                  | 9 USD                |
| Monthly                                            | 6,330.80000                      | 0 USD                  | Но         | ourly        |                            | 36.52384                   | 6 USD                |
| Pay Components                                     | Changes                          | Conversion             |            |              | Customize   Find           | til 🔠 Firs                 | t 🔳 1 of 1 🕨 Last    |
| *Rate Code                                         | Seq Comp Rat                     | <u> </u>               |            | Currency     | <b>Frequency</b>           | Percent                    |                      |
| 1 NAANNL 🔍                                         | 0 6,3                            | 30.800000 🗾            |            | USD          | М                          |                            | ÷ -                  |
|                                                    | 1                                |                        |            |              |                            |                            |                      |

#### Promotion/Demotion complete